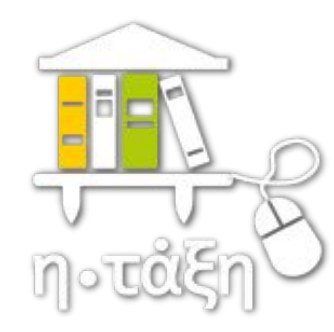

# Βασικές οδηγίες χρήσης Ηλεκτρονική Σχολική Τάξη http://eclass.sch.gr

Παυλάκος Μαυροειδής Εκπαιδευτικός Πληροφορικής του Ενιαίου Ειδικού Επαγγελματικού Γυμνασίου - Λυκείου (ΕΝ.Ε.Ε.ΓΥ.-Λ.) Σύρου Απρίλιος 2020

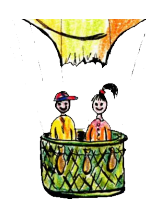

Από την αρχική σελίδα της υπηρεσίας <u>https://eclass.sch.gr/</u> μπένετε για να κάνετε σύνδεση, με τον προσωπικό λογαριασμό που διαθέτετε στο Πανελλήνιο Σχολικό Δικτύο (ΠΣΔ).

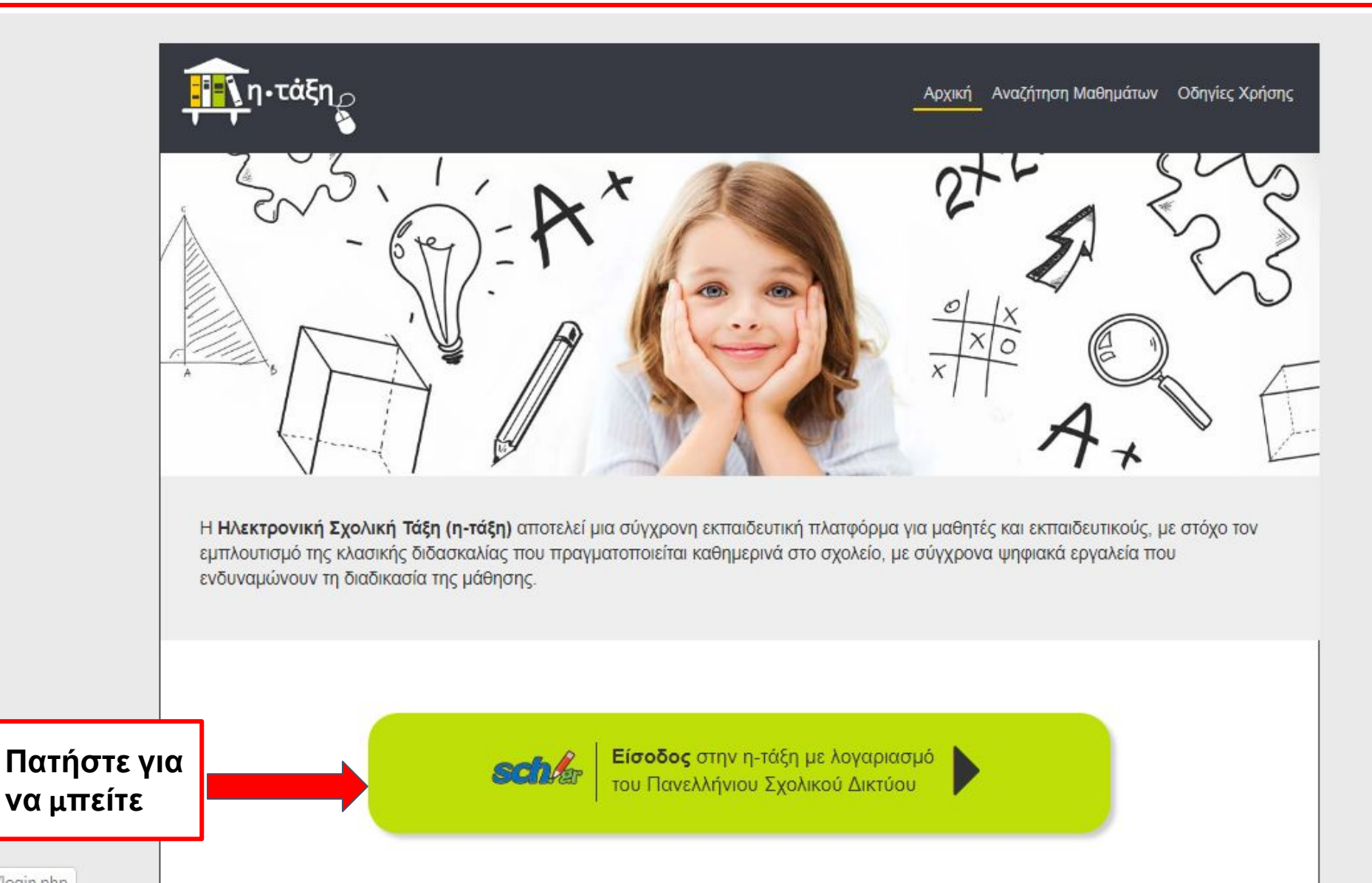

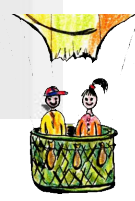

https://eclass.sch.gr/login.php

# Συνδεθείτε στο e-class

#### Υπηρεσία 'η-τ@ξη'

Η υπηρεσία Ηλεκτρονικής Διαχείρισης Τάξης 'η-τ@ξη' απευθύνεται σε εκπαιδευτικούς και μαθητές με στόχο την υποστήριξη της κλασικής διδασκαλίας και την ενίσχυση της διαδικασίας μάθησης που πραγματοποιείται καθημερινά μέσα στη σχολική τάξη.

Δώστε το όνομα χρήστη και τον κωδικό πρόσβασης του ΠΣΔ.

| 🔒 Κωδικά   | ός                      |
|------------|-------------------------|
|            | Σύνδεση                 |
| Θ Ξεχάσατε | ε τον κωντκό σας;       |
| Emokonnjor | Ι ουγκά δεοής οτοιχείων |

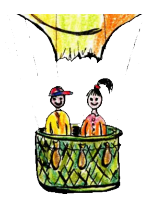

# Θα βρεθείτε στο προσωπικό σας χαρτοφυλάκιο.

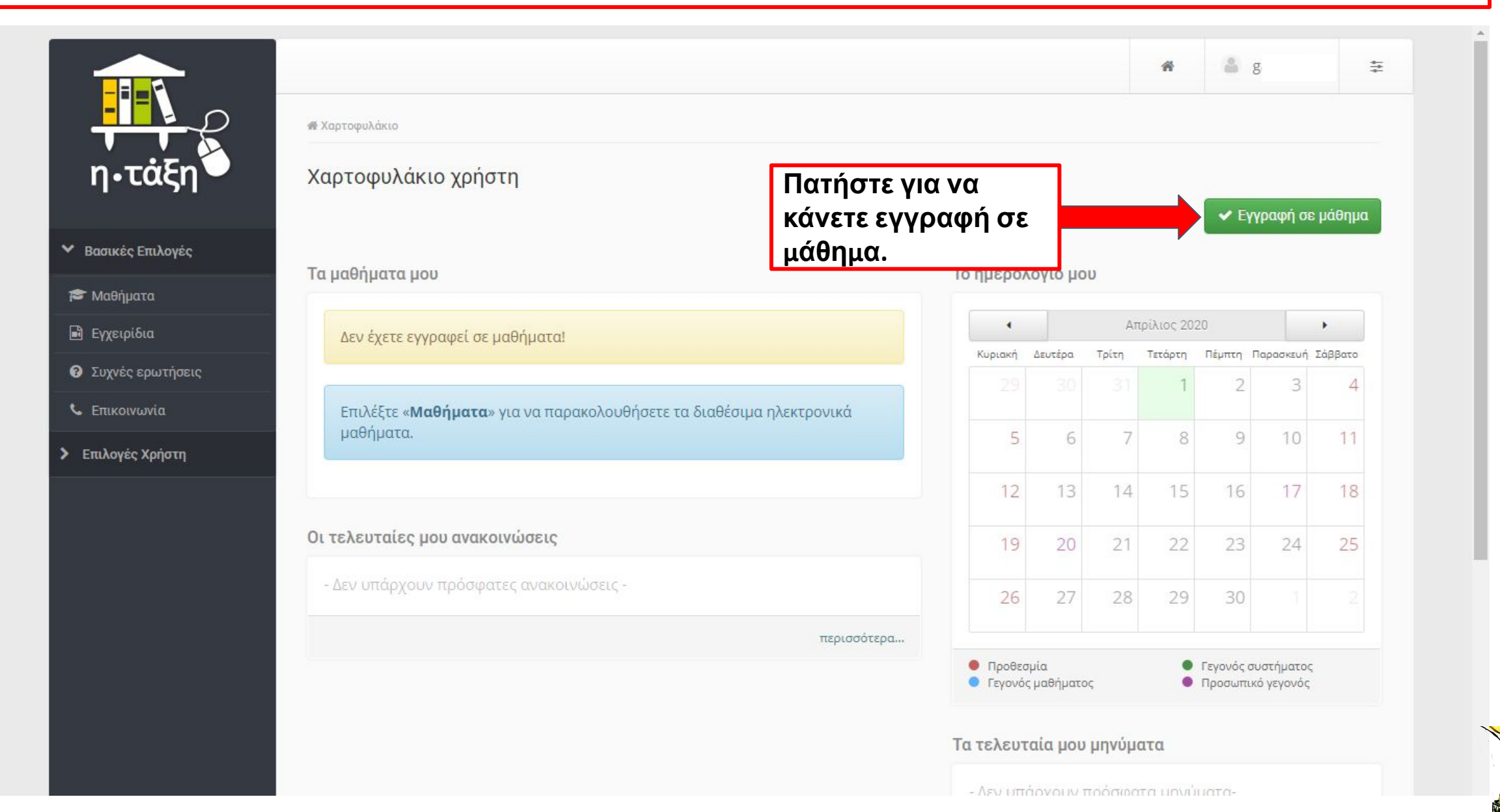

# Για την πρόσβαση σε υλικό ανοικτών μαθημάτων δεν απαιτείται η σύνδεση με λογαριασμό.

|                                                          | 🐐 Χαρτοφυλάκ                                    | ιο / Επιλογή μαθημάτων                                    |                                                           |                     | 0 <sup>u</sup> ₹ |
|----------------------------------------------------------|-------------------------------------------------|-----------------------------------------------------------|-----------------------------------------------------------|---------------------|------------------|
| η•τάξη                                                   | <b>Χαρτοφυλάκιο χρήστη</b><br>Επιλογή μαθημάτων |                                                           | Πατήστε στο<br>μάθημα που θέλετε<br>να κάνετε εγγραφή.    |                     | 🖛 Επιστροφή      |
| 🎓 Μαθήματα                                               | Σχ. Μονά                                        | δα: ΠΣΔ » Νομός Κυκλάδων » Δευτ                           | εροβάθμια εκπαίδευση » ΤΕΕ ΕΙ. ΙΣ ΑΓΩΓΗΣ Α™ ΒΑΘΜΙΔΑΣ ΣΥΡΟ | Ŷ                   |                  |
| <ul> <li>Εγχειριοια</li> <li>Συχνές ερωτήσεις</li> </ul> | Ενγοσιοή                                        | Μάθριμα (Κωδικός)                                         |                                                           | Εκπαιδευτικός       | Τύπος            |
| 📞 Επικοινωνία                                            | =111badul                                       | ΑΓΓΛΙΚΑ - ΚΡΥΠΤΟΛΕΞΟ ( ΑΦΟΡΑ                              | Α ΟΛΕΣ ΤΙΣ ΤΑΞΕΙΣ ΤΟΥ ΣΧΟΛΕΙΟ 950065122)                  | ΙΩΑΝΝΑ ΜΠΑΡΑ        | -                |
| <ul> <li>Επιλογές Χρήστη</li> </ul>                      |                                                 | AFFAIKA-FAMILY MEMBERS (2950                              | 0065123)                                                  | ΙΩΑΝΝΑ ΜΠΑΡΑ        | -                |
|                                                          |                                                 | ΑΓΓΛΙΚΑ-ΑΟΡΙΣΤΟ ΑΡΘΡΟ "Α-ΑΝ<br>(2950065121)               | ΙΩΑΝΝΑ ΜΠΑΡΑ                                              | •                   |                  |
|                                                          |                                                 | Αρχές Ηλεκτρολογίας και Ηλεκτρ                            | ΘΕΟΦΑΝΗΣ ΠΑΝΑΓΟΣ                                          |                     |                  |
|                                                          |                                                 | ΑΡΧΕΣ ΠΡΟΓΡΑΜΜΑΤΙΣΜΟΥ (29                                 | ΧΑΡΙΚΛΕΙΑ ΧΑΛΑΣΤΑΝΙ                                       | н 🔒                 |                  |
|                                                          |                                                 | ΒΑΣΙΚΑ ΘΕΜΑΤΑ ΠΛΗΡΟΦΟΡΙΚΗΣ (2950065110)                   |                                                           | ΧΑΡΙΚΛΕΙΑ ΧΑΛΑΣΤΑΝΙ | н 🖬              |
|                                                          |                                                 | Βασική Ηλεκτρολογία και Εφαρμογές Γ' ΛΥΚΕΙΟΥ (2950065112) |                                                           | ΘΕΟΦΑΝΗΣ ΠΑΝΑΓΟΣ    | · •              |
|                                                          |                                                 | ΓΛΩΣΣΑ Β΄ ΓΥΜΝΑΣΙΟΥ (2950065119)                          |                                                           | ΤΡΙΑΝΤΑΦΥΛΛΙΑ ΤΣΑΚ  |                  |
|                                                          |                                                 | ΓΛΩΣΣΑ Γ΄ ΓΥΜΝΑΣΙΟΥ (2950065118)                          |                                                           | ΤΡΙΑΝΤΑΦΥΛΛΙΑ ΤΣΑΚ  | ΩΝΑ              |
|                                                          |                                                 | ΓΛΩΣΣΑ Δ΄ ΓΥΜΝΑΣΙΟΥ (295006                               | 5120)                                                     | ΤΡΙΑΝΤΑΦΥΛΛΙΑ ΤΣΑΚ  | ΩΝΑ              |

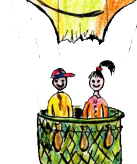

# Ολοκληρώστε την εγγραφή σας στο μάθημα.

| Extλoyές Maθήματος                                                                                 | η•τάξη                                                       | <ul> <li>Χαρτοφυλάκιο / ΥΛΙΚΟ ΚΑΙ ΔΙΚΤΥΑ ΥΠΟΛΟΓΙΣΤΩΝ Γ ΛΥΚΕΙΟΥ</li> <li>Ρυθμίζοντας την Εξ Αποστάσεως Εκπαίδευση</li> <li>ΜΑΥΡΟΕΙΔΗΣ ΠΑΥΛΑΚΟΣ</li> </ul> |                                                 |       |      |
|----------------------------------------------------------------------------------------------------|--------------------------------------------------------------|----------------------------------------------------------------------------------------------------|-------------------------------------------------|-------|------|
| <ul> <li>Βεβλίο Ύλης</li> <li>Βεγραφα</li> <li>Μηγύματα Δ</li> <li>Συνδόσεις Διαδικτύου</li> </ul> | ΄ Επιλογές Μαθήματος<br>🗗 Ανακοινώσεις 🛕                     |                                                                                                    | Πατήστε για να<br>ολοκληρώσετε την<br>εγγραφή . | ✓ Еүү | ραφή |
| <ul> <li>Έγγραφα</li> <li>Μηνύματα Δ</li> <li>Συνδέσεις Διαδικτύου</li> </ul>                      | 🖺 Βιβλίο Ύλης                                                | Περιγραφή                                                                                                    |                                                 | 1     | •    |
|                                                                                                    | <ul> <li>Μηνύματα Δ</li> <li>Συνδέσεις Διαδικτύου</li> </ul> |                                                                                                    |                                                 |       |      |
|                                                                                                    |                                                              |                                                                                                    |                                                 |       |      |

## Έχετε ολοκληρώσει την εγγραφή σας στο μάθημα.

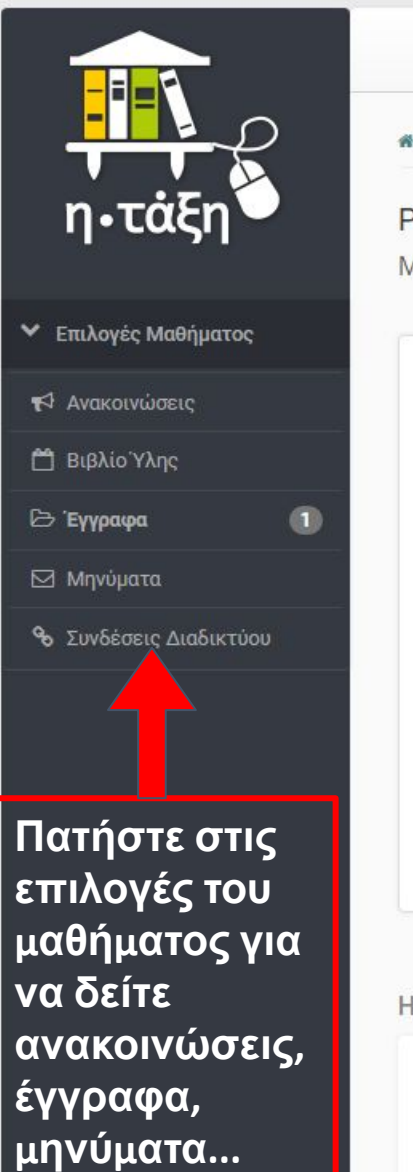

🕷 Χαρτοφυλάκιο 🖉 Ρυθμίζοντας την Εξ Αποστάσεως Εκπαίδευση

#### **Ρυθμίζοντας την Εξ Αποστάσεως Εκπαίδευση** ΜΑΥΡΟΕΙΔΗΣ ΠΑΥΛΑΚΟΣ

Περιγραφή

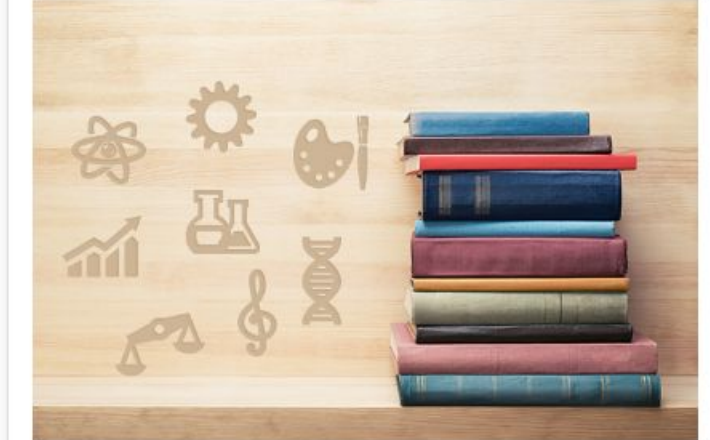

| ερολόγια | D .     |       |               |        |           |                        |
|----------|---------|-------|---------------|--------|-----------|------------------------|
| 4        |         |       | Απρίλιος 2020 | )      |           | •                      |
| Κυριακή  | Δευτέρα | Τρίτη | Τετάρτη       | Πέμπτη | Παρασκευή | Σάββ <mark>ατ</mark> ο |
|          |         |       | 1             | 2      | 3         | 4                      |

#### - Το μάθημα δεν διαθέτει περιγραφή -

Με την εγγραφή σας μπορείτε να αλληλεπιδράτε μέσα στο ηλεκτρονικό μάθημα, να στέλνετε και να λαμβάνετε μηνύματα, να έχετε πρόσβαση στο εκπαιδευτικό υλικό που οργανώνει και αναρτά ο καθηγητής σας, ...

#### Ανακοινώσεις

Δεν υπάρχουν ανακοινώσεις

🆀 g

\*

### Στο χαρτοφυλάκιο σας φαίνεται το μάθημα στο οποίο κάνατε εγγραφή.

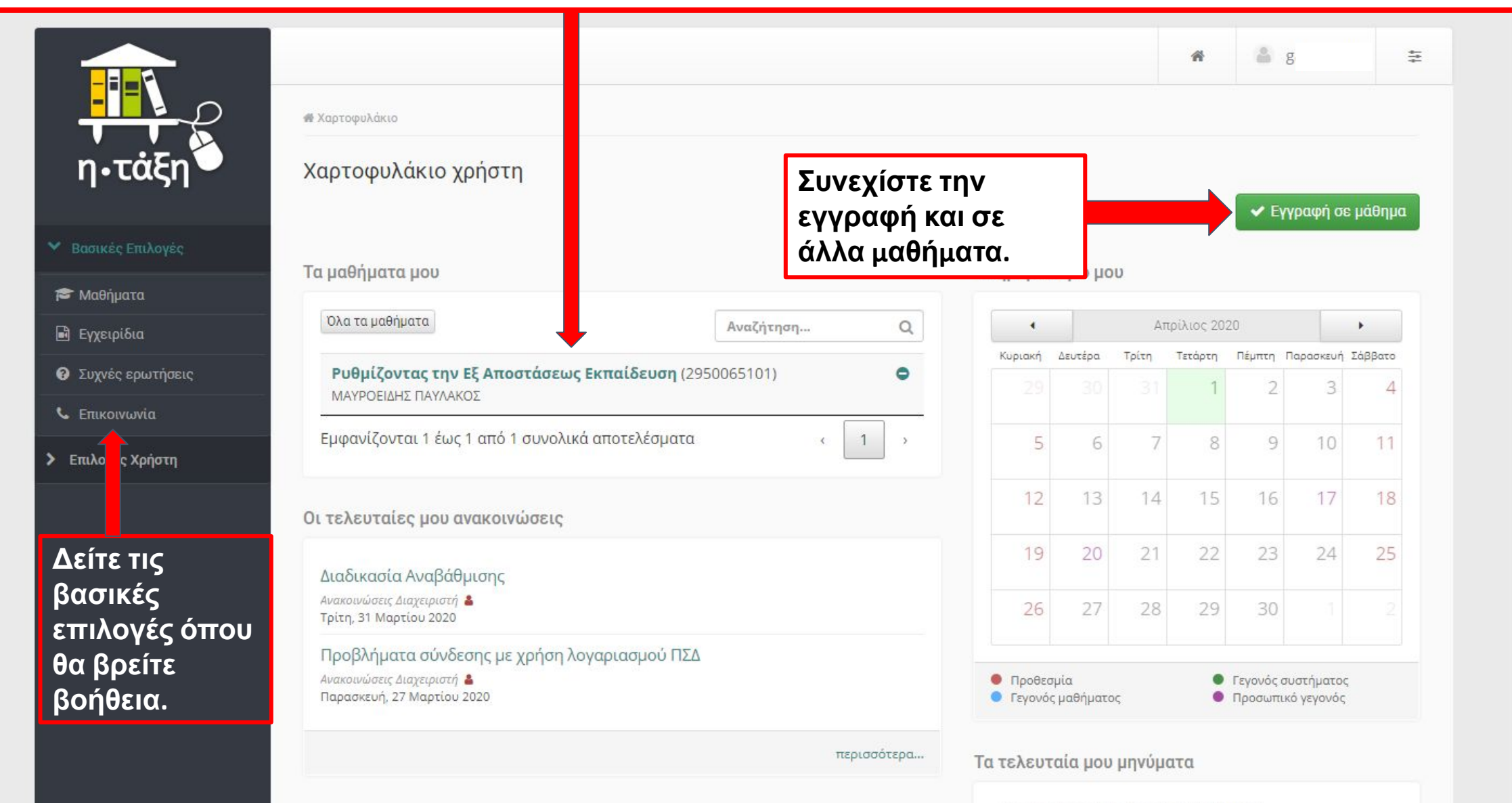

· Δεν υπάρχουν πρόσφατα μηνύματ

# Δείτε τις επιλογές που έχετε

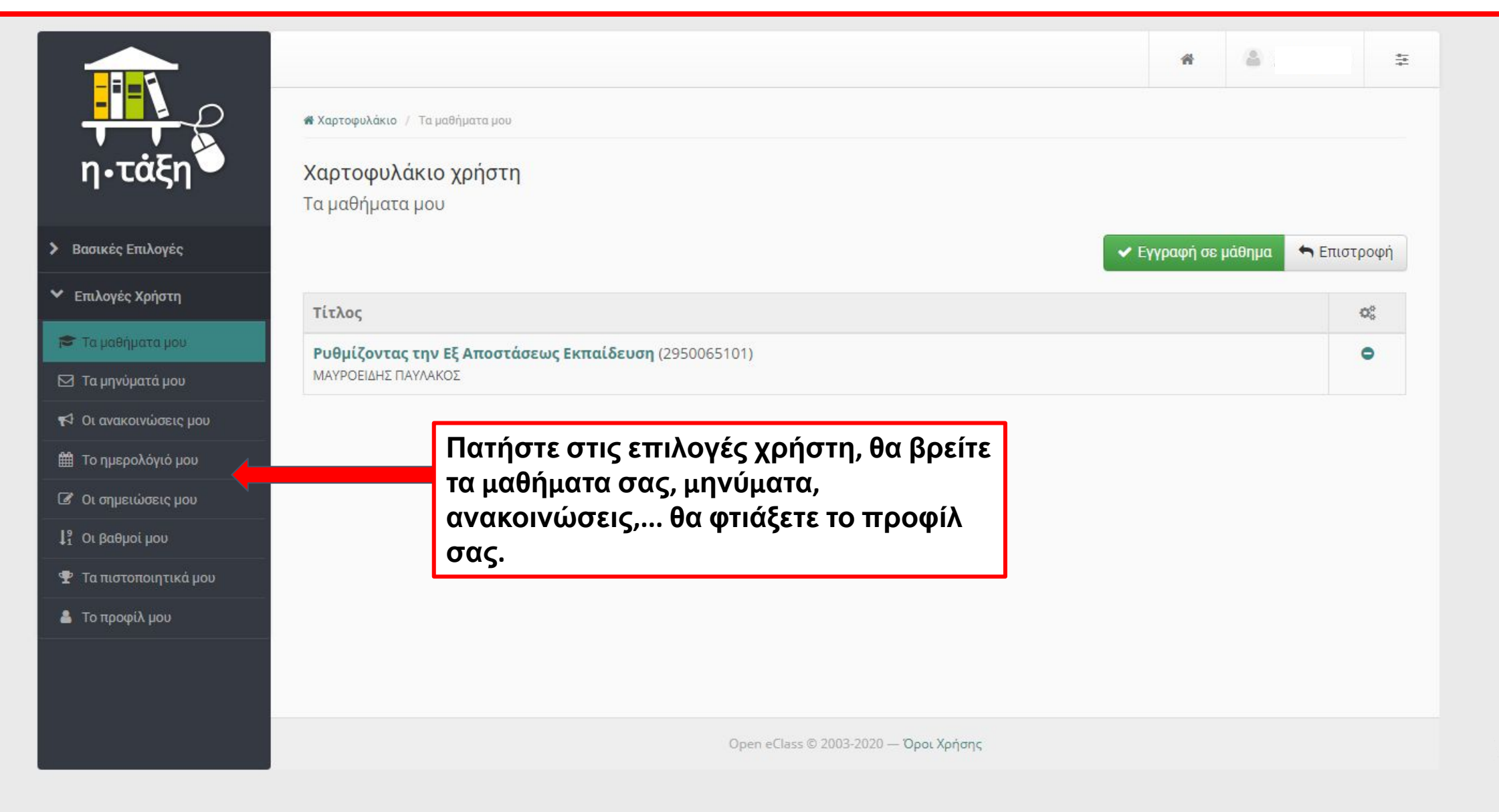

### Βγείτε από το e-class

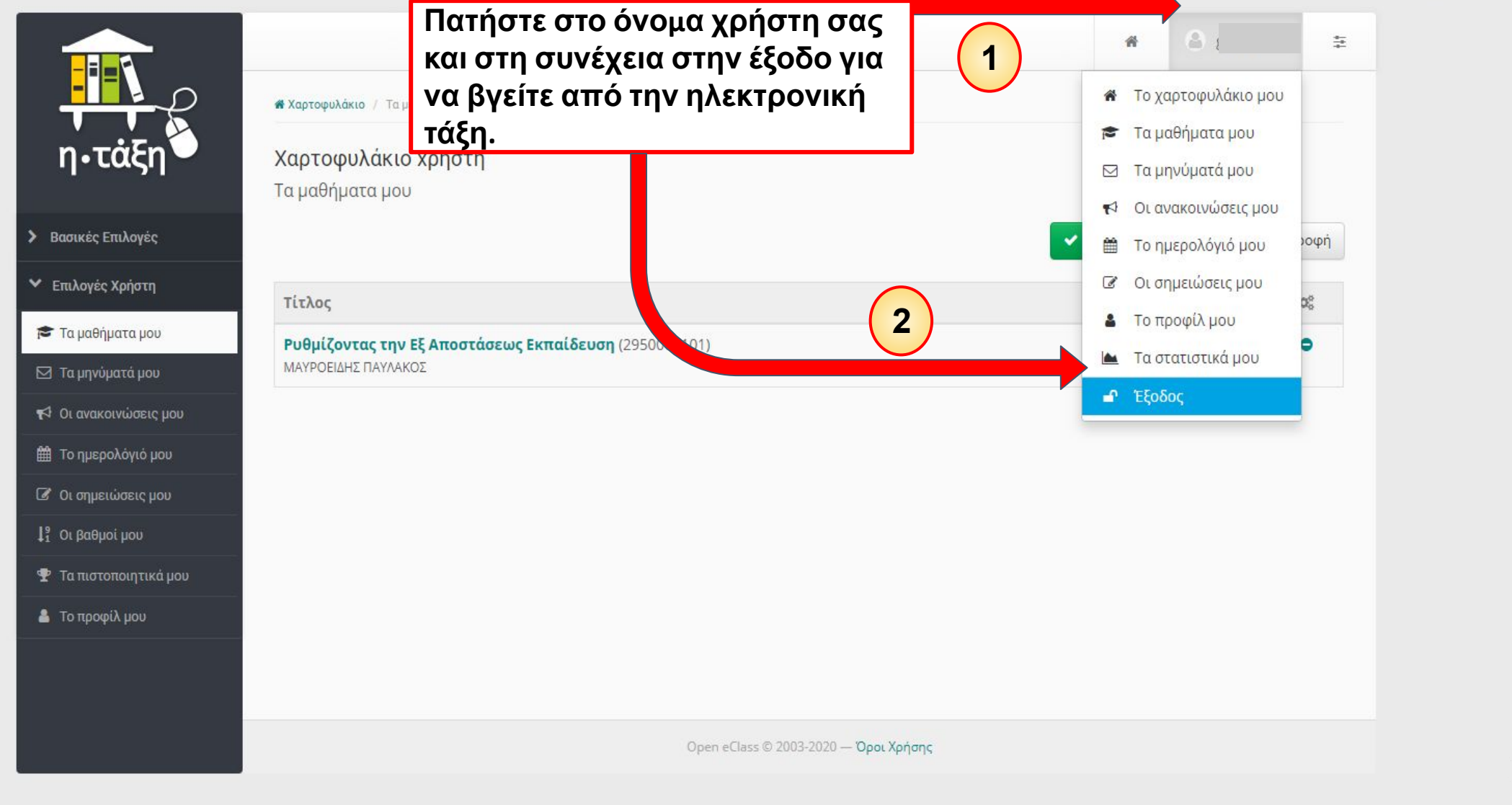